# Juniper SRX 日本語マニュアル

## Source NATの CLI 設定

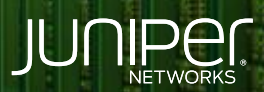

Driven by Experience

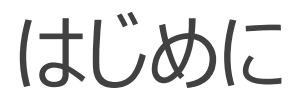

- ◆ 本マニュアルは、ネットワークアドレス変換 (Source NAT)の CLI 設定ついて説明します
- ◆ 手順内容は SRX300、Junos 21.2R3-S2 にて確認を実施しております
- ◆ 実際の設定内容やパラメータは導入する環境や構成によって異なります

各種設定内容の詳細は下記リンクよりご確認ください

https://www.juniper.net/documentation/

◆ 他にも多数の SRX 日本語マニュアルを「ソリューション&テクニカル情報サイト」に掲載しております <u>https://www.juniper.net/jp/ja/local/solution-technical-information/security.html</u>

### Source NAT - Interface-based source NAT

構成概要

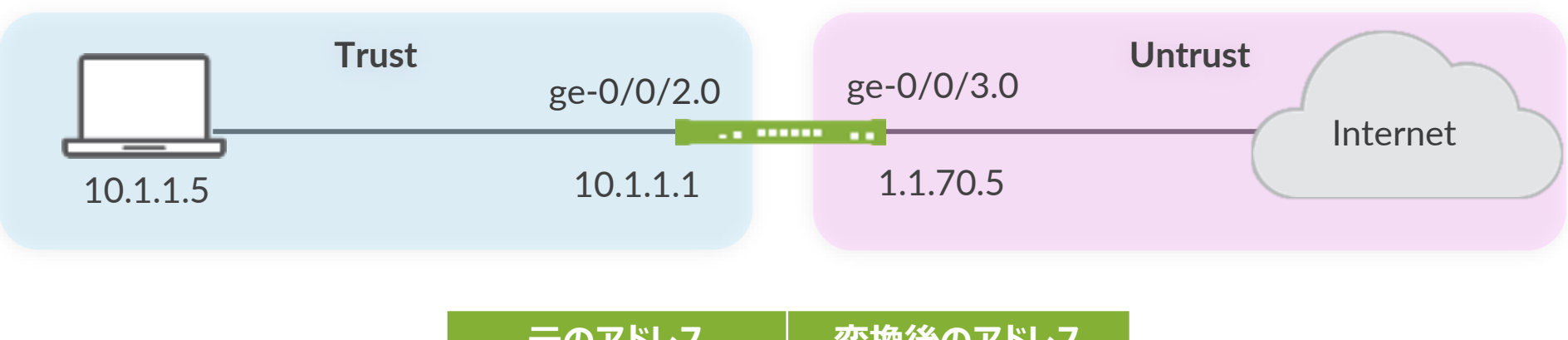

| 元のアドレス   | 変換後のアドレス |  |
|----------|----------|--|
| 10.1.1.5 | 1.1.70.5 |  |

### Source NAT - Interface-based source NAT

1. NAT ルールセットで通信の方向を決定します

user@srx# set security nat source rule-set 1 from zone trust user@srx# set security nat source rule-set 1 to zone untrust

NAT ルールの設定します
 送信元アドレス (0.0.0.0/0 = any) にマッチした場合は interface アドレスに変換

user@srx# set security nat source rule-set 1 rule 1A match source-address 0.0.0.0/0
user@srx# set security nat source rule-set 1 rule 1A then source-nat interface

JUNIPE

### Source NAT - Interface-based source NAT

#### 設定の確認

| user@srx# show            |  |  |  |  |  |
|---------------------------|--|--|--|--|--|
| security {                |  |  |  |  |  |
| nat {                     |  |  |  |  |  |
| source {                  |  |  |  |  |  |
| rule-set 1 {              |  |  |  |  |  |
| from zone trust;          |  |  |  |  |  |
| to zone untrust;          |  |  |  |  |  |
| rule 1A {                 |  |  |  |  |  |
| match {                   |  |  |  |  |  |
| source-address 0.0.0.0/0; |  |  |  |  |  |
|                           |  |  |  |  |  |
| then {                    |  |  |  |  |  |
| source-nat {              |  |  |  |  |  |
| interface;                |  |  |  |  |  |
|                           |  |  |  |  |  |
|                           |  |  |  |  |  |
|                           |  |  |  |  |  |
|                           |  |  |  |  |  |
|                           |  |  |  |  |  |
|                           |  |  |  |  |  |
|                           |  |  |  |  |  |
|                           |  |  |  |  |  |

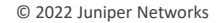

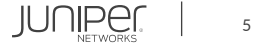

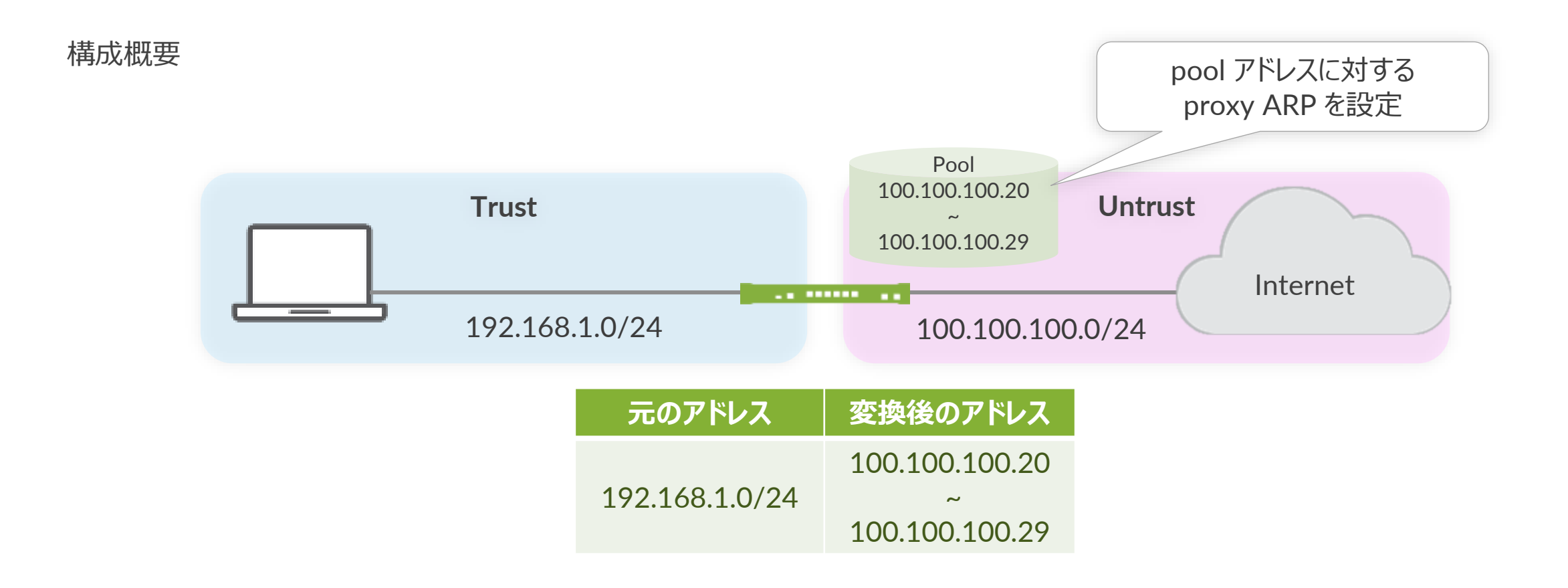

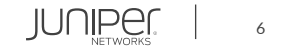

#### 1. アドレスプールを設定します

user@srx# set security nat source pool src nat pool napt address 100.100.100.20/32 to 100.100.100.29/32

2. NAT ルールセットを設定します Trust ゾーンから Untrust ゾーンへの通信

user@srx# set security nat source rule-set src\_nat\_napt from zone trust user@srx# set security nat source rule-set src nat napt to zone untrust

3. NAT ルールを設定します

送信元アドレスが 192.168.1.0/24 の場合は Pool アドレスに変換

user@srx# set security nat source rule-set src\_nat\_napt rule napt\_1 match source-address 192.168.1.0/24 user@srx# set security nat source rule-set src nat napt rule napt 1 then source-nat pool src nat pool napt

4. Proxy ARP を設定します

user@srx# set security nat proxy-arp interface ge-0/0/0.0 address 100.100.100.20/32 to 100.100.100.29/32

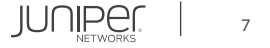

#### 設定の確認1

```
user@srx# show
        source {
            pool src nat pool napt {
                address {
                    100.100.100.20/32 to 100.100.100.29/32;
            rule-set src nat napt {
                from zone trust;
                to zone untrust;
                        source-address 192.168.1.0/24;
                        source-nat {
                                src nat pool napt;
```

#### 設定の確認2

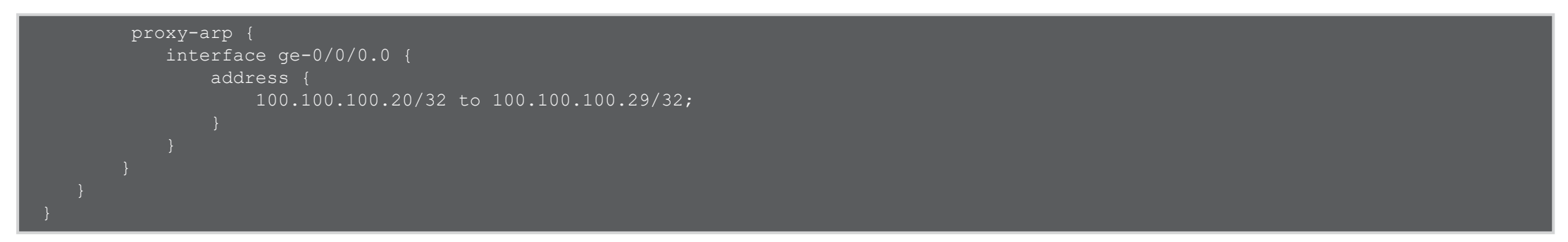

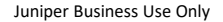

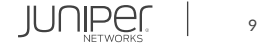

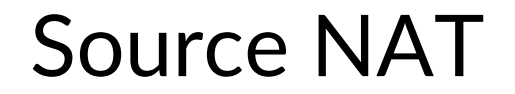

#### 動作の確認

| user@srx>                                                                        | show | security | nat sou | rce summary   | >          | ※ Source NAT の概要を確認              |
|----------------------------------------------------------------------------------|------|----------|---------|---------------|------------|----------------------------------|
| user@srx>                                                                        | show | security | nat sou | rce pool {poo | ol-name} 🚿 | ※ Source NAT プール設定の確認            |
| user@srx> show security nat source persistent-nat-table all ※ Source NAT テーブルの確認 |      |          |         |               |            |                                  |
| user@srx>                                                                        | show | security | nat sou | rce paired-ad | ldress     | ※ Source NAT でペアとなる IP アドレス情報の確認 |

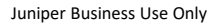

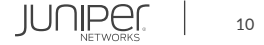

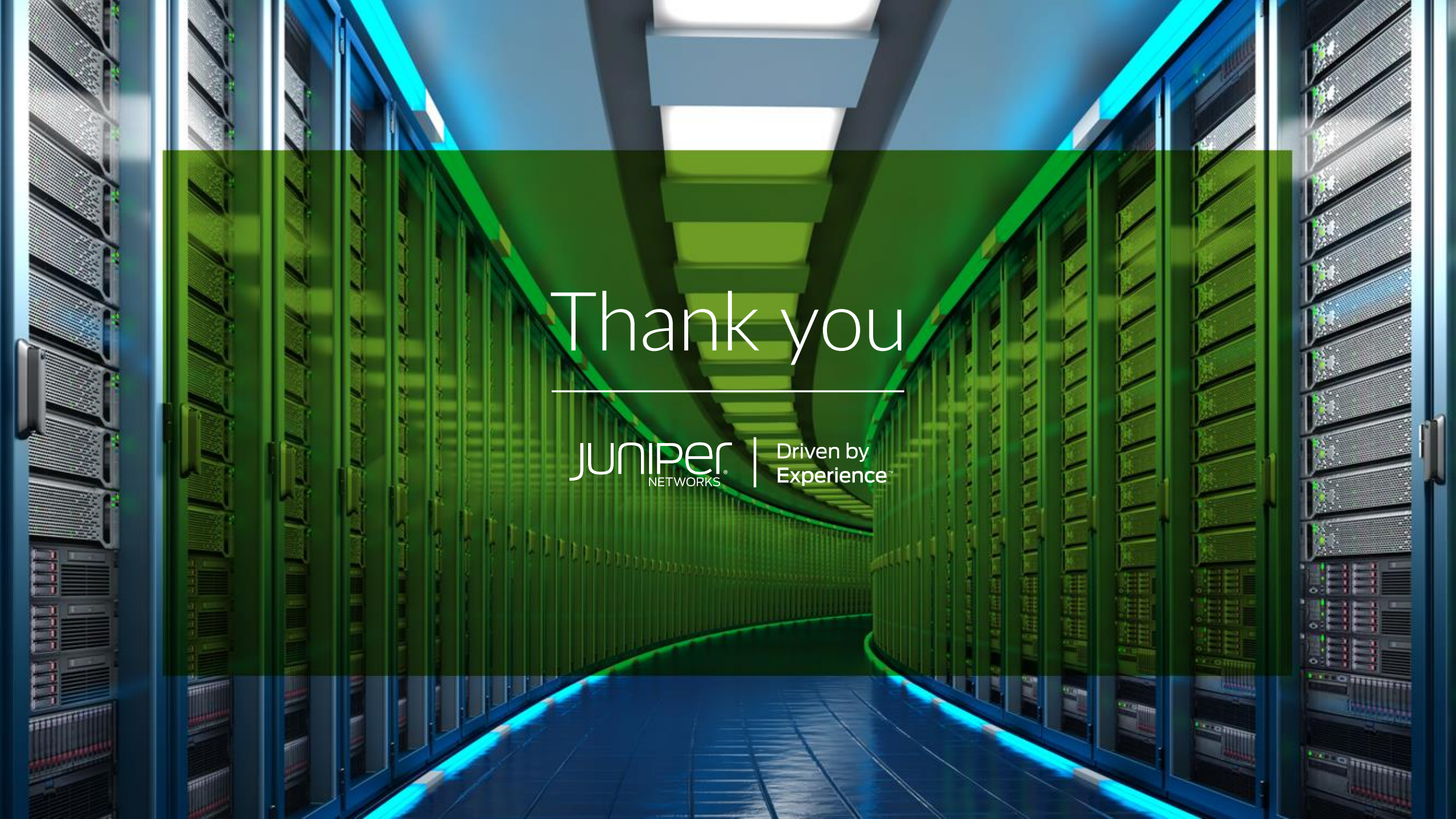